# PEO VOLUNTEERS OFFERED USE OF ONLINE EXPENSE CLAIM SYSTEM

By Michael Mastromatteo

PEO's finance department is expanding its use of Certify software to make it easier for volunteers and staff to sub-mit and be compensated for expenses.

Described as a fully integrated expense report and management solu-tion, the Certify program was rolled out to PEO staff in November 2016. It was made available to volunteers in July, and some senior volunteers have already made use of the new system.

Volunteers can continue using the traditional paper-based expense pay-ment system if they choose. Certify users, however, must be signed up for electronic funds transfer (ETF).

PEO Director of Finance Chetan Mehta says staff members have made positive use of Certify over the last several months, and the experience has allowed the finance department employees to fine-tune the expense reporting and compensation system.

Mehta says Certify allows for a 30 per cent improvement in turn-around time—that is the time elapsed between when an expense is filed and when it's paid out to the claimant's bank account.

Another advantage of Certify is that it eliminates the need for data entry by PEO finance department staff. It also includes enhancements, such as allowing volunteers to snap photos of receipts and submit them directly from their smart phones.

Certify comes with thorough user guides, training materials and cus-tomer support, Mehta adds. "It's really a powerful system that supports our efforts to make the expense claiming system more transparent and compre-hensive," Mehta says.

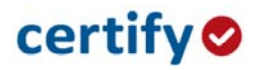

To submit expenses for fast and easy payment, PEO recommends using Certify, an electronic system available both online and mobile app.

To get started using Certify, email peoapcertify@peo.on.ca for account setup.

### Add Receipts using the Certify Mobile App

Step 1: Download the Certify Mobile app on your iPhone, Android, Blackberry or Windows mobile device.

Step 2: Login to the app with your Certify username and password.

Step 3: Tap the yellow Add Receipt button and take a photo of your receipt.

Step 4: Tap the Autofill button, and then enter the remaining expense details. Tap Save.

**Step 5:** Tap the **Sync** button in the upper left-hand corner of the homepage. Receipts will now be available in your **Certify Wallet**.

For a more in-depth guide on using the Certify Mobile app, please see the article Adding Receipts Using Certify Mobile (<u>https://help.certify.com/hc/en-us/articles/203102674-Adding-Receipts-using-Certify-</u>Mobile)

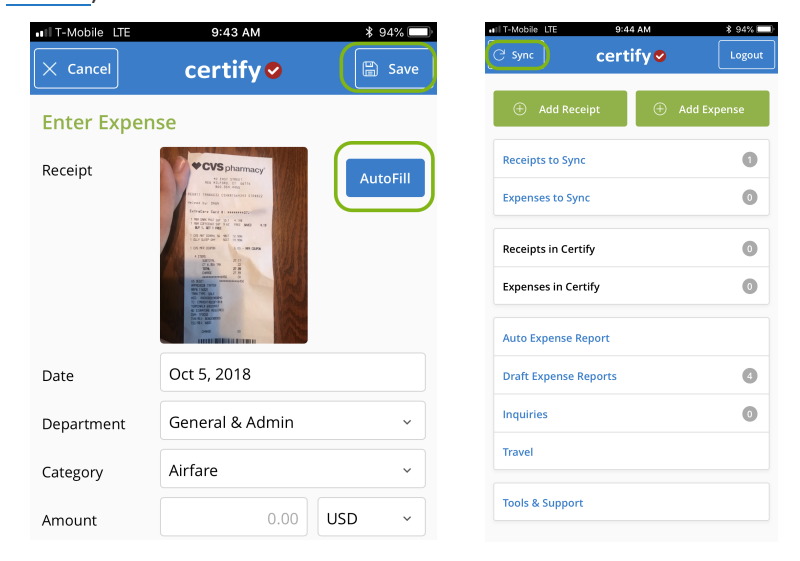

### **Create your Expense Report**

**Step 1:** In your Certify account on the web, view your Receipts and Expenses in your **Certify Wallet**.

| iviy cei | itily wallet     |         | wy expense report  | 5                |   |
|----------|------------------|---------|--------------------|------------------|---|
| 7/25/17  | Coffee, Tea, Sna | \$0.00  | New Expense Report | Drafts           | 0 |
| 5/22/17  | Florent          | \$72.19 |                    | Pending Approval | 0 |
| 5/22/17  | Amazon           | \$7.78  |                    | Pending Payment  | 0 |
|          |                  |         |                    | Archived         | 0 |

**Step 2:** On the Certify homepage, click the **New Expense Report** button.

| ing cereiry realies      |         | ing expense reports |
|--------------------------|---------|---------------------|
| 7/25/17 Coffee, Tea, Sna | \$0.00  | New Expense Report  |
| 5/22/17 Florent          | \$72.19 | Pending Approval    |
| /22/17 Amazon            | \$7.78  | Pending Payment     |
|                          |         | Archived            |

Step 3: Select the option to Add all items to a new expense report.

**Step 4:** Enter an expense report name and date range. Click **Next**.

**Step 5:** On the next page, click Finish to see your new draft expense report. Certify will automatically merge receipts and credit card expenses with the same date and amount.

For a more in-depth guide on creating your expense report, please see the article **Creating a New Expense Report** (https://help.certify.com/hc/en-us/articles/202659764-Creating-a-New-Expense-Report)

| Dates   | 6/1/20    | 17 - 6/30/2017 | 1                 |                  |          |       |              |          | Su      | ubmit for A | ppro |
|---------|-----------|----------------|-------------------|------------------|----------|-------|--------------|----------|---------|-------------|------|
| xpenses |           |                |                   |                  |          |       |              |          |         |             |      |
| Expense | Date      | Department     | Category          | Details          | Amount   | Reim. | Reim. Amount | Billable | Receipt | Reason      |      |
| 20      | 6/8/2017  | Operations     | Unknown           |                  | 144.00   | Yes   | 144.00       | No       |         |             |      |
| 2 >     | 6/16/2017 | Operations     | Miscellaneous     |                  | 32.40    | No    | 0.00         | No       | 1       | >           |      |
|         | 6/22/2017 | Operations     | Meals - Breakfast |                  | 7.78     | No    | 0.00         | No       |         |             |      |
|         | 6/22/2017 | Operations     | Meals - Dinner    |                  | 72.19    | No    | 0.00         | No       |         | Þ           |      |
|         |           |                | Total             | Non-Reimbursable | \$112.37 |       |              |          |         |             |      |

## Edit your Expense Report

Step 1:Use the Link Receipts Wizard to attach receipts in your Certify Wallet to expense lines.

| Dates    | 6/1/20    | 17 - 6/30/2017 |                   |                                                                                                    |         |       |              |          | Su      | ubmit for A | ppro |
|----------|-----------|----------------|-------------------|----------------------------------------------------------------------------------------------------|---------|-------|--------------|----------|---------|-------------|------|
| xpenses  | 5         |                |                   |                                                                                                    |         |       |              |          |         |             |      |
| Expense  | Date      | Department     | Category          | Details                                                                                                    | Amount  | Reim. | Reim. Amount | Billable | Receipt | Reason      |      |
| <b>Ø</b> | 6/8/2017  | Operations     | Unknown           |                                                                                                    | 144.00  | Yes   | 144.00       | No       |         |             |      |
| 🗹 🖸      | 6/16/2017 | Operations     | Miscellaneous     |                                                                                                    | 32,40   | No    | 0.00         | No       | •       | >           |      |
| 2        | 6/22/2017 | Operations     | Meals - Breakfast |                                                                                                    | 7.78    | No    | 0.00         | No       |         |             |      |
| 2        | 6/22/2017 | Operations     | Meals - Dinner    |                                                                                                    | 72.19   | No    | 0.00         | No       | !       | >           |      |
|          |           |                |                   | the second second second second second second second second second second second second second second second se | 6110.07 |       |              |          |         |             |      |

**Step 2:** Use the Clean Up Wizard to edit receipts that need attention, indicated by the red triangle in the Expense column.

| Dates   | 6/1/20    | 17 - 6/30/2017 |                   |                  |          |       |              |          | Su      | ubmit for A | ppro |
|---------|-----------|----------------|-------------------|------------------|----------|-------|--------------|----------|---------|-------------|------|
| xpenses | s         |                |                   |                  |          |       |              |          |         |             |      |
| Expense | Date      | Department     | Category          | Details          | Amount   | Reim. | Reim. Amount | Billable | Receipt | Reason      |      |
| 20      | 6/8/2017  | Operations     | Unknown           |                  | 144.00   | Yes   | 144.00       | No       |         |             |      |
| 1       | 6/16/2017 | Operations     | Miscellaneous     |                  | 32.40    | No    | 0.00         | No       | !       | >           |      |
|         | 6/22/2017 | Operations     | Meals - Breakfast |                  | 7.78     | No    | 0.00         | No       |         |             |      |
| 2       | 6/22/2017 | Operations     | Meals - Dinner    |                  | 72.19    | No    | 0.00         | No       | 1       | >           |      |
|         |           |                | Total             | Non-Reimbursable | \$112.37 |       |              |          |         |             |      |
|         |           |                |                   | Total Personal   | \$0.00   |       |              |          |         |             |      |

**Step 3:** Edit individual expense lines by clicking the pencil icon.

| Report Nan<br>Dates | ne Expens<br>6/1/20 | es - 6/1/2017 - 6/30/201<br>17 - 6/30/2017 | 7                 |                  |          |       |              |          | Su      | ubmit for A | ppro |
|---------------------|---------------------|--------------------------------------------|-------------------|------------------|----------|-------|--------------|----------|---------|-------------|------|
| xpenses             |                     |                                            |                   |                  |          |       |              |          |         |             |      |
| Expense             | Date                | Department                                 | Category          | Details          | Amount   | Reim. | Reim. Amount | Billable | Receipt | Reason      |      |
|                     | 6/8/2017            | Operations                                 | Unknown           |                  | 144.00   | Yes   | 144.00       | No       |         |             |      |
|                     | 6/16/2017           | Operations                                 | Miscellaneous     |                  | 32,40    | No    | 0.00         | No       |         | >           |      |
|                     | 6/22/2017           | Operations                                 | Meals - Breakfast |                  | 7.78     | No    | 0.00         | No       |         |             |      |
| 2                   | 6/22/2017           | Operations                                 | Meals - Dinner    | >                | 72.19    | No    | 0.00         | No       | 1       | >           |      |
|                     |                     |                                            | Total             | Non-Reimbursable | \$112.37 |       |              |          |         |             |      |

## Step 4: Add mileage expenses in the Add Expense box.

| Add Expense                                        | Receipt Image                                                                                                    |
|----------------------------------------------------|----------------------------------------------------------------------------------------------------|
| Date 6/22/2017                                     | One-Way Distance: 0,9 mi                                                                                                    |
| Department Operations                              | H Cobsterman Park Cou                                                                                                    |
| Category Mileage 🔻                                 | ign of the second second secon |
| From 20 York Street, Portland, Maine               |                                                                                                    |
| To 1 Monument Square, Portland, Maine              | Tross Insurance Arena specific St. 6                                                                                                    |
| Miles 1.8 Maplt                                    |                                                                                                    |
| Round Trip 🖉                                       | ning-st Trees rest Pleasant Street                                                                                                    |
| Reason                                             | State in All State in All State                                                                                                    |
|                                                    | E congres out of the presses of the the                                                                                                    |
| Reimbursable I paid for this, please reimburse me. | and a second second sec |
| Billable                                           |                                                                                                    |
| Receipt Change                                     | Guild Of Mane Portuge                                                                                                    |
|                                                    | Presuv Hospital                                                                                                    |
| Cancel                                             | Q Q (5 (5)                                                                                                    |

## Step 5: Use the Other Actions menu to split expenses (itemize).

| Dates   | 6/1/20          | 017 - 6/30/2017      |                   |                                    |                    |        |              |          | Su      | ubmit for A | pprov |
|---------|-----------------|----------------------|-------------------|------------------------------------|--------------------|--------|--------------|----------|---------|-------------|-------|
| xpenses | 1               |                      |                   |                                    |                    |        |              |          |         |             |       |
| Expense | Date            | Department           | Category          | Details                            | Amount             | Reim.  | Reim. Amount | Billable | Receipt | Reason      |       |
|         | Other Actions X | Unknown              |                   | 144.00                             | Yes                | 144.00 | No           |          |         |             |       |
|         | Other Act       | er Actions ×         | Miscellaneous     |                                    | 32.40              | No     | 0.00         | No       | •       | >           |       |
| 2       | Delete Exp      | pense Send to Wallet | Meals - Breakfast |                                    | 7.78               | No     | 0.00         | No       |         |             |       |
|         | Add Bank        | Fee                  | Meals - Dinner    |                                    | 72.19              | No     | 0.00         | No       | 1       | >           |       |
|         | Add Image       | 8                    | Total             | Non-Reimbursable<br>Total Personal | \$112.37<br>\$0.00 |        |              |          |         |             |       |

# Submit for Approval

**Step 1:** Verify that everything on your expense report is accurate.

### Step 2: Click Submit for Approval.

| Dates   | 6/1/20    | 17 - 6/30/2017 |                      |                 |          |       |              |          | C       |        |  |
|---------|-----------|----------------|----------------------|-----------------|----------|-------|--------------|----------|---------|--------|--|
| xpense  | s         |                |                      |                 |          |       |              |          |         |        |  |
| Expense | Date      | Department     | Category             | Details         | Amount   | Reim. | Reim. Amount | Billable | Receipt | Reason |  |
| 2       | 6/8/2017  | Operations     | Parking              |                 | 144.00   | Yes   | 144.00       | No       |         |        |  |
|         | 6/16/2017 | Operations     | Gifts and Promotions |                 | 32.40    | No    | 0.00         | No       |         | ≥      |  |
| 2       | 6/22/2017 | Operations     | Meals - Breakfast    | <b>V D</b>      | 7.78     | No    | 0.00         | No       |         |        |  |
|         | 6/22/2017 | Operations     | Meals - Dinner       |                 | 72.19    | No    | 0.00         | No       |         | ∢      |  |
|         |           |                | Total No             | on-Reimbursable | \$112.37 |       |              |          |         |        |  |

**Step 3:** Enter optional comments for your Approver, and click **Submit**.

|                        | Expense Report for Approval                                                                              |
|------------------------|----------------------------------------------------------------------------------------------------|
| 'his is a prev<br>ike. | view of the message that will be used to submit the expense report. You may add your own comments if you |
| ю                      | Miley Manager (Molly.Mgr.Test@gmail.com)                                                                 |
| ubject                 | Expense Report Approval Request From Eric Employee (Eric.Emp.Test@gmail.com)                             |
| 3ody                   | Hello Miley,                                                                                             |
|                        | Eric Employee (Eric.Emp.Test@gmail.com) has sent an expense report for your approval.                    |
|                        | Additional Approver (optional): >                                                                        |
|                        | Expense Report Summary                                                                                   |
|                        | Employee: Eric Employee (Eric.Emp.Test@gmail.com)                                                        |
|                        | Expense Report Name: Expenses - 6/1/2017 - 6/30/2017                                                     |
|                        | Dates: 6/1/2017 - 6/30/2017                                                                              |
|                        | Non Reimbursable Total: \$112.37                                                                         |
|                        | Reimbursable Total: \$144.00                                                                             |
|                        | Total: \$256.37                                                                                          |
|                        | ******                                                                                                   |
|                        | Login to Certify to view this report.                                                                    |

Step 4: Review your expense report status in the Pending Approval folder.